# SG350X, SX550X:스위치에서 XG 포트 설정을 변경할 수 없음

## 식별된 날짜

2016년 3월 30일

## 해결된 날짜

해당 없음

# 영향을 받는 제품

| 모델             | 펌웨어 버<br>전 | 고정 수<br>신     |  |
|----------------|------------|---------------|--|
| SG350X, SX550X | 2.2.0.x    | 2.3.0.1<br>30 |  |

# 문제 설명

XG 포트 설정을 변경하여 협상을 비활성화하고 스위치의 웹 기반 유틸리티를 통해 동시에 속 도를 설정할 수 없습니다.

## 해결

스위치의 펌웨어를 최신 버전으로 업그레이드합니다.자세한 내용을 보려면 <u>여기</u>를 클릭하십 시오.

# 해결 방법

어떤 이유로 스위치의 펌웨어를 업그레이드하지 않으려면 다음 해결 방법을 수행할 수 있습니 다.

1단계. 스위치의 웹 기반 유틸리티에 로그인합니다.기본 사용자 이름 및 비밀번호는 cisco/cisco입니다.

참고:이미 비밀번호를 변경하거나 새 계정을 생성한 경우 대신 새 자격 증명을 입력합니다.

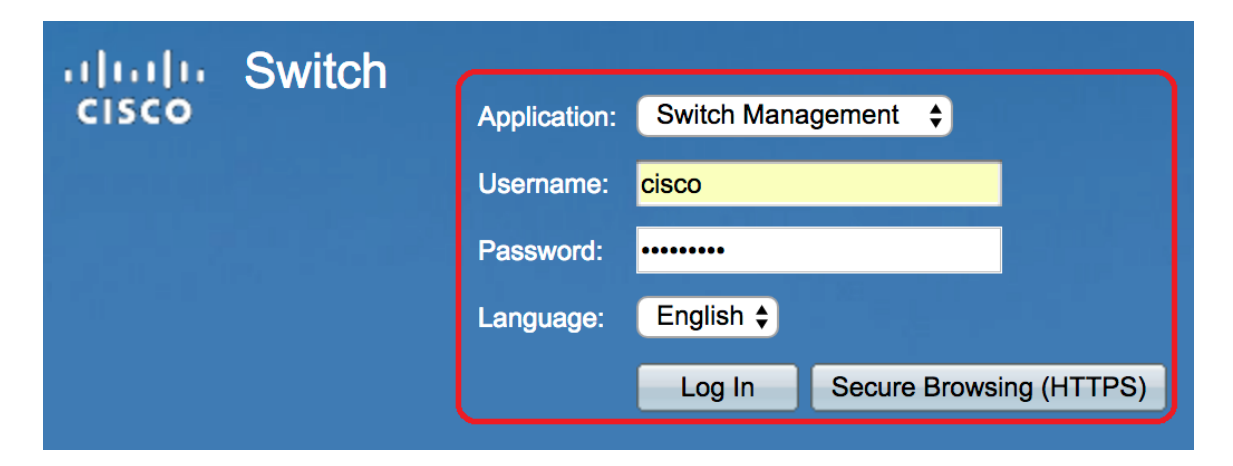

2단계. Port Management(포트 관리) > Port Settings(포트 설정)를 선택합니다.

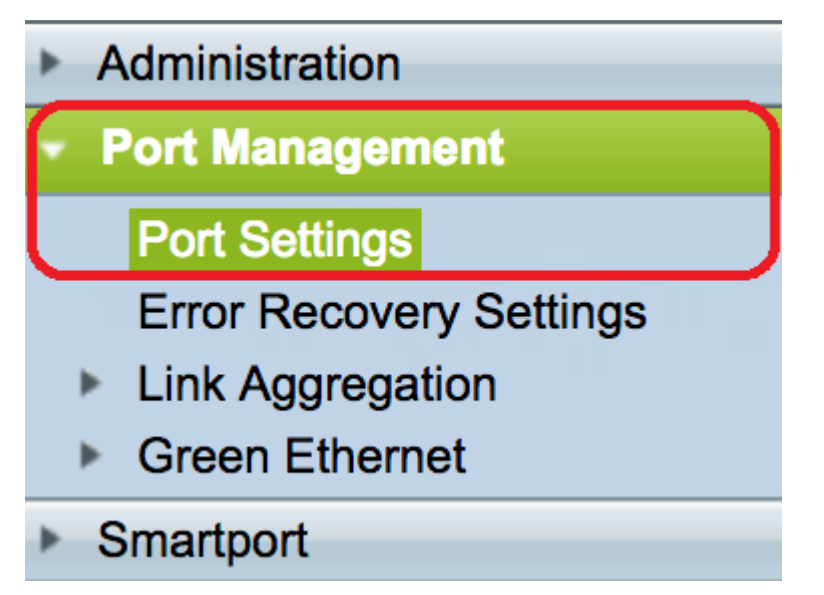

3단계. Port Settings Table(포트 설정 테이블)에서 구성할 포트에 해당하는 라디오 버튼을 클 릭한 다음 Edit(**수정)**를 클릭합니다.

| Port Settings Table   |               |                |             |                 |                    |               |                |     |                     |
|-----------------------|---------------|----------------|-------------|-----------------|--------------------|---------------|----------------|-----|---------------------|
| Filte                 | er: Interface | <i>Type</i> eq | uals to Por |                 |                    |               |                |     |                     |
|                       | Entry No.     | Port           | Description | Port Type       | Operational Status | Port<br>Speed | Duplex<br>Mode | LAG | Protection<br>State |
| $\bigcirc$            | 1             | XG1            |             | 10G-Copper      | Down               |               |                |     | Unprotected         |
|                       | 2             | XG2            |             | 10G-Copper      | Up                 | 10G           | Full           |     | Unprotected         |
| $\overline{\bigcirc}$ | 3             | XG3            |             | 10G-Copper      | Up                 | 10G           | Full           |     | Unprotected         |
| $\bigcirc$            | 4             | XG4            |             | 10G-Copper      | Down               |               |                |     | Unprotected         |
| $\bigcirc$            | 5             | XG5            |             | 10G-Copper      | Down               |               |                |     | Unprotected         |
| $\bigcirc$            | 6             | XG6            |             | 10G-Copper      | Down               |               |                |     | Unprotected         |
| $\bigcirc$            | 7             | XG7            |             | 10G-Copper      | Down               |               |                |     | Unprotected         |
| $\bigcirc$            | 8             | XG8            |             | 10G-Copper      | Down               |               |                |     | Unprotected         |
| $\bigcirc$            | 9             | XG9            |             | 10G-FiberOptics | Down               |               |                |     | Unprotected         |
| $\bigcirc$            | 10            | XG10           |             | 10G-FiberOptics | Down               |               |                |     | Unprotected         |
| $\bigcirc$            | 11            | XG11           |             | 10G-FiberOptics | Down               |               |                |     | Unprotected         |
| $\bigcirc$            | 12            | XG12           |             | 10G-FiberOptics | Down               |               |                |     | Unprotected         |
| $\bigcirc$            | 13            | XG13           |             | 10G-FiberOptics | Down               |               |                |     | Unprotected         |
| $\bigcirc$            | 14            | XG14           |             | 10G-FiberOptics | Down               |               |                |     | Unprotected         |
| $\bigcirc$            | 15            | XG15           |             | 10G-FiberOptics | Down               |               |                |     | Unprotected         |
| $\bigcirc$            | 16            | XG16           |             | 10G-FiberOptics | Down               |               |                |     | Unprotected         |
| $\bigcirc$            | 17            | OOB            |             | 1000M-Copper    | Up                 | 1000M         | Full           | N/A | N/A                 |
|                       | Copy Sett     | ings           | Ed          | it              |                    |               |                |     |                     |

**참고:**이 예에서는 XG2가 선택됩니다.

4단계. 자동 협상을 비활성화하려면 자동 협상 **사용** 체크박스를 선택 취소한 다음 **적용**을 클 릭합니다.

| Auto Negotiation:          |                                                                                    | Operational Auto Negotiation: | Enabled        |
|----------------------------|------------------------------------------------------------------------------------|-------------------------------|----------------|
| Administrative Port Speed: | <ul> <li>100M</li> <li>1000M</li> <li>10G</li> </ul>                               | Operational Port Speed:       | 10G            |
| Auto Advertisement:        | <ul> <li>Max Capability 1000 Full</li> <li>100 Full</li> <li>10000 Full</li> </ul> | Operational Advertisement:    | Max Capability |
| Preference Mode:           | Slave     Master                                                                   |                               |                |
| Neighbor Advertisement:    | 100 Full 1000 Full 10000 Full                                                      |                               |                |
| Flow Control:              | <ul> <li>Enable</li> <li>Disable</li> <li>Auto Negotiation</li> </ul>              |                               |                |
| MDI/MDIX:                  | MDIX<br>MDI<br>• Auto                                                              | Operational MDI/MDIX:         | MDIX           |
| Protected Port:            | Enable                                                                             |                               |                |
|                            |                                                                                    | Member in LAG:                |                |
| Apply Close                |                                                                                    |                               |                |

5단계. Administrative Port Speed(관리 포트 속도) 영역에서 포트 속도를 클릭합니다.

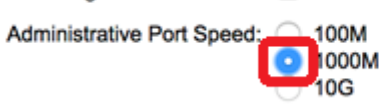

#### **참고:**이 예에서는 1000M을 선택합니다.

### 6단계. Apply(적용)를 클릭한 다음 Close(닫기)를 클릭합니다.

| Auto Negotiation:          | Enable                                                                | Operational Auto Negotiation:      |  |  |
|----------------------------|-----------------------------------------------------------------------|------------------------------------|--|--|
| Administrative Port Speed: | <ul> <li>100M</li> <li>1000M</li> <li>10G</li> </ul>                  | Operational Port Speed:            |  |  |
| Auto Advertisement:        | Max Capability  1000 Full  100 Full  10000 Full                       | Operational Advertisement: Unknown |  |  |
| Preference Mode:           | <ul> <li>Slave</li> <li>Master</li> </ul>                             |                                    |  |  |
| Neighbor Advertisement:    | Unknown                                                               |                                    |  |  |
| Flow Control:              | <ul> <li>Enable</li> <li>Disable</li> <li>Auto Negotiation</li> </ul> |                                    |  |  |
| MDI/MDIX:                  | MDIX<br>MDI<br>Auto                                                   | Operational MDI/MDIX:              |  |  |
| Protected Port:            | Enable                                                                |                                    |  |  |
|                            |                                                                       | Member in LAG:                     |  |  |
| Apply Close                |                                                                       |                                    |  |  |

#### 7단계. (선택 사항) Save 버튼을 클릭하여 설정을 시작 구성 파일에 저장합니다.

|                                                                                                    |                                                       |      |             | (          | ⊗ Save             | cisco La | anguage: | English | \$          |
|----------------------------------------------------------------------------------------------------|-------------------------------------------------------|------|-------------|------------|--------------------|----------|----------|---------|-------------|
| -8T 16-Port 10G Stackable Managed Switch                                                                     |                                                       |      |             |            |                    |          |          |         |             |
| Port Settings                                                                                                |                                                       |      |             |            |                    |          |          |         |             |
| Jumbo Frames: Enable                                                                                         |                                                       |      |             |            |                    |          |          |         |             |
| Jumbo frames configuration changes will take effect after saving the configuration and rebooting the switch. |                                                       |      |             |            |                    |          |          |         |             |
| Apply Cancel                                                                                                 |                                                       |      |             |            |                    |          |          |         |             |
| Port Settings Table                                                                                          |                                                       |      |             |            |                    |          |          |         |             |
| Filte                                                                                                    | Filter: Interface Type equals to Port of Unit 1 \$ Go |      |             |            |                    |          |          |         |             |
|                                                                                                    | Entry No.                                             | Port | Description | Port Type  | Operational Status | Port     | Duplex   | LAG     | Protection  |
|                                                                                                    |                                                       |      |             |            |                    | Speed    | Mode     |         | State       |
| $\bigcirc$                                                                                                   | 1                                                     | XG1  |             | 10G-Copper | Down               |          |          |         | Unprotected |
| $\bigcirc$                                                                                                   | 2                                                     | XG2  |             | 10G-Copper | Up                 | 1000M    | Full     |         | Unprotected |
| $\bigcirc$                                                                                                   | 3                                                     | XG3  |             | 10G-Copper | Up                 | 10G      | Full     |         | Unprotected |
| $\bigcirc$                                                                                                   | 4                                                     | XG4  |             | 10G-Copper | Down               |          |          |         | Unprotected |

이제 자동 협상을 성공적으로 비활성화하고 스위치의 웹 기반 유틸리티를 통해 포트 속도 설 정을 변경해야 합니다.